# PANDUAN SIM-PKB Registrasi Akun Guru

# Untuk Guru

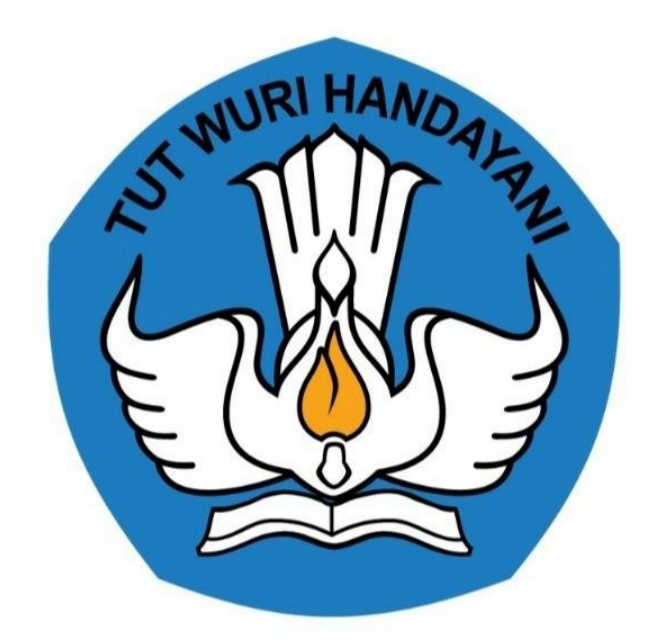

## Kementerian Pendidikan dan Kebudayaan 2020

## **Table of Contents**

| Pendahuluan                                  | 1.1   |
|----------------------------------------------|-------|
| Daftar Istilah                               | 1.2   |
| 1. Panduan Pencarian Nomor UKG               | 1.3   |
| 2. Panduan Registrasi                        | 1.4   |
| 3. Panduan Login dalam SIMPKB                | 1.5   |
| 4. Panduan Membuat Laporan Kendala           | 1.6   |
| 5. Panduan Penggunaan Apilkasi Mobile SIMPKB | 1.7   |
| 5.1. Panduan Login dalam Aplikasi SIMPKB     | 1.7.1 |
| 5.2. Panduan Melihat Notifikasi              | 1.7.2 |
| 6. Panduan Kelola Layanan                    | 1.8   |
| 6.1. Panduan Kelola Data Personal SIMPKB     | 1.8.1 |
| 6.2. Panduan Menautkan Akun Belajar.id       | 1.8.2 |

## Panduan Registrasi SIM-PKB

Dokumentasi dan Panduan Registrasi SIM-PKB Bagi Guru

https://gtk.belajar.kemdikbud.go.id/

## DAFTAR ISTILAH

• Ikon

Merupakan tanda yang mewakili sumber acuan melalui sebuah bentuk replikasi, simulasi, imitasi, atau persamaan

• Nomor UKG

Merupakan nomor unik berformat nomor UKG (Uji Kompetensi Guru)

• Sinkron / Sinkronisasi

Merupakan suatu proses secara bersama-sama dan saling berbagi data bersama

#### 1. Panduan Pencarian Nomor UKG

Berikut ini merupakan persyaratan dan langkah yang dilakukan bagi para Guru / Kandidat untuk mencari informasi nomor UKG :

- 1. Pastikan Anda terdaftar aktif di Data Pokok Pendidikan (Dapodik) Sekolah dan pastikan Dapodik Sekolah sudah sinkron dengan Dapodik Pusat.
- 2. Jika Dapodik sekolah belum sinkron dengan Dapodik Pusat, silahkan hubungi operator Dapodik sekolah. Setelah Dapodik sekolah sinkron dengan Dapodik Pusat, tunggu 2x24 jam untuk mendapatkan akun SIM-PKB.
- 3. Cari dan aktivasi akun SIM-PKB Anda melalui laman https://gtk.belajar.kemdikbud.go.id/.

| Di b | Klik Portal Layanan Progra<br>awah ini merupakan kumpulan jalan pintas menuju                                                 | am GTK<br>ke masing-n<br>L Regi | <b>Kemendikbud</b><br>nasing aplikasi Program GTK Kemendikbud<br>strasi Akun GTK                                                    |  |
|------|----------------------------------------------------------------------------------------------------|---------------------------------|----------------------------------------------------------------------------------------------------|--|
|      | SIMPKB - Admin / Personal<br>Merupakan aplikasi induk dalam manjemen<br>pengembangan keprofesian dan berkelanjutan<br>D Masuk |                                 | PPG - Prajabatan dan Dalam Jabatan<br>Merupakan aplikasi yang menunjang dalam kegiatan<br>Pendidikan Profesi Guru<br>Portal ① Masuk |  |
|      | <b>Guru Berbagi</b><br>Marunakan nlatform lavanan harhani materi, madia                                                       |                                 | Organisasi Penggerak<br>Drogram nemberdayaan masyarakat dari nemerintah                                                             |  |

4. Masukan nama, propinsi, dan kota Anda kemudian silakan klik tombol CARI GTK

|                                                                                                    | masukkan<br>nama Anda                                                             | Nama GTK / No. Peserta | UKG             |
|----------------------------------------------------------------------------------------------------|-----------------------------------------------------------------------------------|------------------------|-----------------|
| Selamat Datang di                                                                                                    |                                                                                   | Semua Propinsi         | \$              |
| Pencarianasuk<br>Sistem Informasi mandan, Ko<br>Keprofesian & Berkelanjutan                                                                                      | kan Propinsi<br>uta Anda                                                          | Semua Kota             | ¢               |
| SIM PKB sendiri merupakan sista<br>manajemen pengembangan kep<br>berkelanjutan. PKB pada dasarn<br>utama dalam upaya membawa p<br>pada perubahan yang diinginkar | em informasi<br>rofesian yang<br>ya menjadi kendaraan<br>yara guru pendidik<br>1. | Login                  | Registrasi Akun |

5. Selanjutnya gulir kebagian bawah laman untuk melihat hasil pencarian, dan silakan lihat nomor UKG seperti pada gambar dibawah ini.

|                            | Hasil Pencarian<br>ITI → Jawa Barat → Kab. Bogor<br>ditemukan 2628 data GTK. |                                               |
|----------------------------|------------------------------------------------------------------------------|-----------------------------------------------|
| DATA GTK                   | SATMINKAL                                                                    | STATUS                                        |
|                            |                                                                              | Aktif di SIMPKB                               |
| No. Peserta UKG : 2016997; | NOMOF UKG                                                                    |                                               |
|                            | Terkoneksi<br>Sinkron terakhir: 25 Nov 2019 pkl. 08:30 WIB                   |                                               |
|                            |                                                                              | Sudah Ajuan PPG 2019<br>Belum Aktif di SIMPKB |
| NUPTK :                    | INFORMASI DAPODIK                                                            |                                               |
|                            | Terkoneksi                                                                   |                                               |
|                            | Sinkron teraknir: 13 Okt 2019 pkl. 02:20 WIB                                 | Belum Aktif di SIMPKB                         |
| NU. Feserta UKG :          |                                                                              |                                               |
| NUPTK : -                  |                                                                              |                                               |

#### 2. Panduan Registrasi Akun SIM-PKB

Untuk dapat masuk dan mengikuti Program Banpem S1, Kandidat / Guru wajib memiliki akun SIM-PKB. Berikut ini merupakan langkah-langkah yang dilakukan untuk registrasi akun SIM-PKB :

1. Akses laman https://gtk.belajar.kemdikbud.go.id/ dan klik Registrasi Akun GTK

| Di b | Portal Layanan Progr                                                                                                    | ram GTk | <b>Kemendikbud</b><br>nasing aplikasi Program GTK Kemendikbud                                                                                                   |  |
|------|----------------------------------------------------------------------------------------------------|---------|----------------------------------------------------------------------------------------------------|--|
|      | Q. Pencarian Data GTK     SIMPKB - Admin / Personal     Merupakan aplikasi induk dalam manjemen     pengembangan keprofesian dan berkelanjutan     ① Masuk | ± Reg   | istrasi Akun GTK<br>Klik<br>PPG - Prajabatan dan Dalam Jabatan<br>Merupakan aplikasi yang menunjang dalam kegiatan<br>Pendidikan Profesi Guru<br>Portal ① Masuk |  |
|      | Guru Berbagi<br>Merupakan platform layanan berbagi materi, media,<br>dan keilmuan dalam lingkup kependidikan<br>Portal Asuk                                |         | Organisasi Penggerak<br>Program pemberdayaan masyarakat dari pemerintah<br>untuk peningkatan kualitas guru & kepala sekolah<br>Portal ① Masuk                   |  |

2. Selanjutnya silakan lengkapi data **Nomor Peserta UKG** dan **Tanggal Lahir Anda** serta klik konfirmasi "Saya bukan robot". Jika sudah silakan **klik tombol REGIS TER** 

|                                                                                    | Registrasi Akun<br>Nomor Peserta UKG                                                                                                    |  |
|------------------------------------------------------------------------------------|----------------------------------------------------------------------------------------------------|--|
| Selamat Datang di<br><b>Deservision</b><br>Bara Bara Bara Bara Bara Bara Bara Bara | Saya bukan robu       CCAPTCHA         Development       Development         Jika registrasi tidak berhasil atu ang kaparofesian       Barka Hang Magaro Magaro Magar |  |

3. Lakukan konfirmasi registrasi akun dengan klik tombol Setujui & Cetak

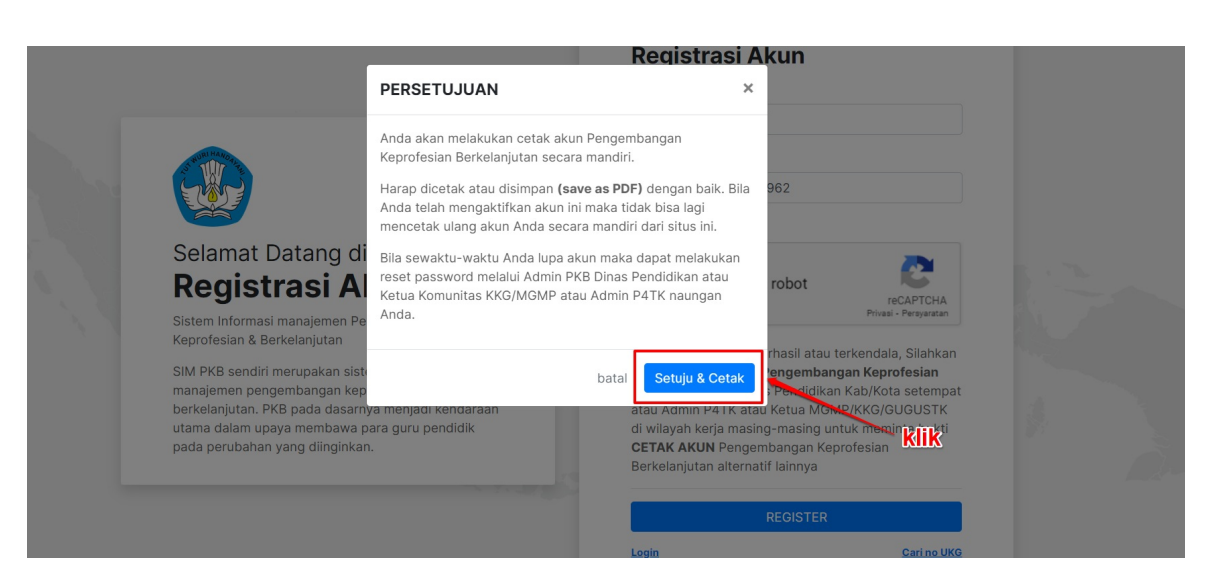

4. Lakukan cetak dokumen pemberitahuan Akses Layanan dengan **klik tombol Save** atau **Simpan** / tombol berwarna biru (Sesuai pengaturan browser Anda)

| 92202 BM GPO, REGETINE AKIN<br>Interferen versonstandenskaller en konten<br>PERCENTANKANKERPORTENN (BERLAUUTAN<br>versinge swyskel)                                                                                                    |        | Print         |             | 1 page |
|----------------------------------------------------------------------------------------------------|--------|---------------|-------------|--------|
| URLEN URBAN I TOMMI KERBOLINAN<br>ELART FEVERINTALINA AVSES LAVANAN<br>PENCEMBANCAN KERROFESIAN BERKELANJUTAN - DIRJEN OTK - KEMENDIKISUD RI<br>FROEdel (1974)<br>NGE ELI (1974)<br>NGE ELI (1974)                                                                                                    |        | Destination   | Save as PDF | •      |
| Sure Norgen 22 PALEDRANG Sont Fagleneitan erkelangten<br>Sure Norgen 22 PALEDRANG<br>Kota Palembang - Sumatera Selatan<br>Dengan homat,                                                                                                    |        | Pages         | All         | •      |
| reuprenzigen kopilossa tercenterijska in rela inciduati Jupitan Heliokalan Elecar binek bigu onu<br>Karenterien Indidikun dan Kebudayan Republik Indonesia, datam nanja memigiatana kualtas OTK di<br>Indonesia.<br>Melala surat ini, kari memberitahuka bahwa Arda SESM TERCIKAT SEBAGAI PTK di datam Ikyanan PG<br>Granga karun                                                                                                    | o akun | Layout        | Portrait    | -      |
| United in Formation (1990) (1996) (1996) (19    |        | More settings |             | ~      |
| Admin Paul PER,<br>Disbler of the Administration of the Control of the Control of th |        |               |             |        |
| Mgu lipp dana singki kibushiga nai 19                                                                                                    |        | <u>klik</u>   | Save        | Cancel |

#### 3. Panduan Login kedalam SIMPKB

SIMPKB merupakan salah satu layanan yang digunakan oleh Kemendikbud guna melakukan manajemen pengembangan keprofesian dan berkelanjutan pada Guru dan Tenaga Kependidikan dalam naungan Kemendikbud. Untuk dapat mengakses atau *login* kedalam SIMPKB Anda terlebih dahulu harus terdaftar dalam SIMPKB, apabila Anda belum terdaftar dalam SIMPKB silakan ikuti langkah langkah registrasi yang telah dijelaskan pada poin nomor 2. Setelah Anda terdaftar dalam SIMPKB selanjutny a Anda perlu melakukan *login* :

1. Akses laman https://gtk.belajar.kemdikbud.go.id/

| Dit | Portal Layanan Prog                                                                                                    | ram GTk              | Kemendikbud                                                                                                    |   |
|-----|----------------------------------------------------------------------------------------------------|----------------------|----------------------------------------------------------------------------------------------------|---|
|     | ۹. Pencarian Data GTK                                                                                                    | ≜ Reg                | istrasi Akun GTK                                                                                                    |   |
| •   | SIMPKB - Admin / Personal<br>Merupakan aplikasi induk dalam manjemen<br>pengembangan keprofesian dan berkelanjutan<br>d Masuk                                    |                      | Curu Belajar (Bur)<br>Program pembelajaran yang dirancang untuk<br>membantu sebanyak mungkin GTK dalam melakukan<br>pembelajaran Jarak Jauh.<br>Portal dalam Masuk         |   |
| ٩   | PPG - Prajabatan dan Dalam Jabatan<br>Merupakan aplikasi yang menunjang dalam kegiatan<br>Pendidikan Profesi Guru<br>● Portal                                    | ٢                    | Curu Berbagi<br>Merupakan platform layanan berbagi materi, media,<br>dan kelimuan dalam lingkup kependidikan<br>Portal I Masuk                                             |   |
|     | Ouru Penggerak<br>Aplikasi seleksi untuk Fasilitator, Pendamping dan<br>Calon Guru Penggerak<br>♥ Portal ④ Masuk                                                 |                      | Sekolah Penggerak (Baru)<br>Aplikasi seleksi untuk program Sekolah Penggerak<br>(Kepala Sekolah dan Pelatin Ahli)<br>Pottal (Hasuk) (H Dattar                              |   |
| ٩   | Organisasi Penggerak<br>Program pemberdayaan masyarakat dari pemerintah<br>untuk peningkatan kualitas guru & kepala sekolah<br>Portal ④ Masuk                    | ٠                    | Diklat GPK - Guru Pembimbing Khusus<br>Mari menjadi bagian dari Guru Pembimbing Khusus<br>abad ke-21 guna memajukan pendidikan inklusif di<br>Indonesia<br>Portal I (Masuk |   |
| ٩   | Upskilling dan Reskilling Guru Kejuruan<br>(Vokasi)<br>Program upgrade Guru SMK dan bantuan pemerintah<br>bidang kemitraan & penyelarasan dengan DUDI<br>I danuk |                      | Diklat Penguatan Kepala Sekolah<br>Program peningkatan kompetensi kepemimpinan<br>Kepala Sekolah dalam rangka meningkatkan mutu<br>pendidikan<br>Portal                    |   |
| ٢   | Diklat Calon Pengawas<br>Program Peningkatan Kompetensi bagi Calon<br>Pengawas Sekolag guna meningkatkan mutu<br>pendidikan                                      | ٩                    | Diklat Calon Kepala Sekolah<br>Program Peningkatan Kompetensi Kepemimpinan bagi<br>Calon Kepala Sekolah Dalam Rangka meningkatkan<br>mutu pendidikan                       |   |
| ٩   | Studi Lanjut Guru - Bantuan Pemerintah<br>Bantuan Pemerintah untuk Peningkatan Kualifikasi<br>Akademik Sarjana atau Diploma IV<br>Portal I Masuk                 |                      |                                                                                                    |   |
|     | ©2020, Kementerian Pendidikan                                                                                                    | ı dan Kebudayaan. He | k Cipta Dilindungi.                                                                                                    | 2 |

Pada laman portal akan ditampilkan program-program yang terdapat dalam layanan SIMPKB, program-program yang dimaksud seperti PPG Dalam Jabatan dan Prajabatab, Guru Penggerak, Guru Berbagi, dsb. Untuk login sebagai GTK ataupun Admin (Admin Pusat, LPMP, Dinas Pendidikan, dsb) silakan klik pada tombol Masuk di bagian SIMPKB - Admin / Personal

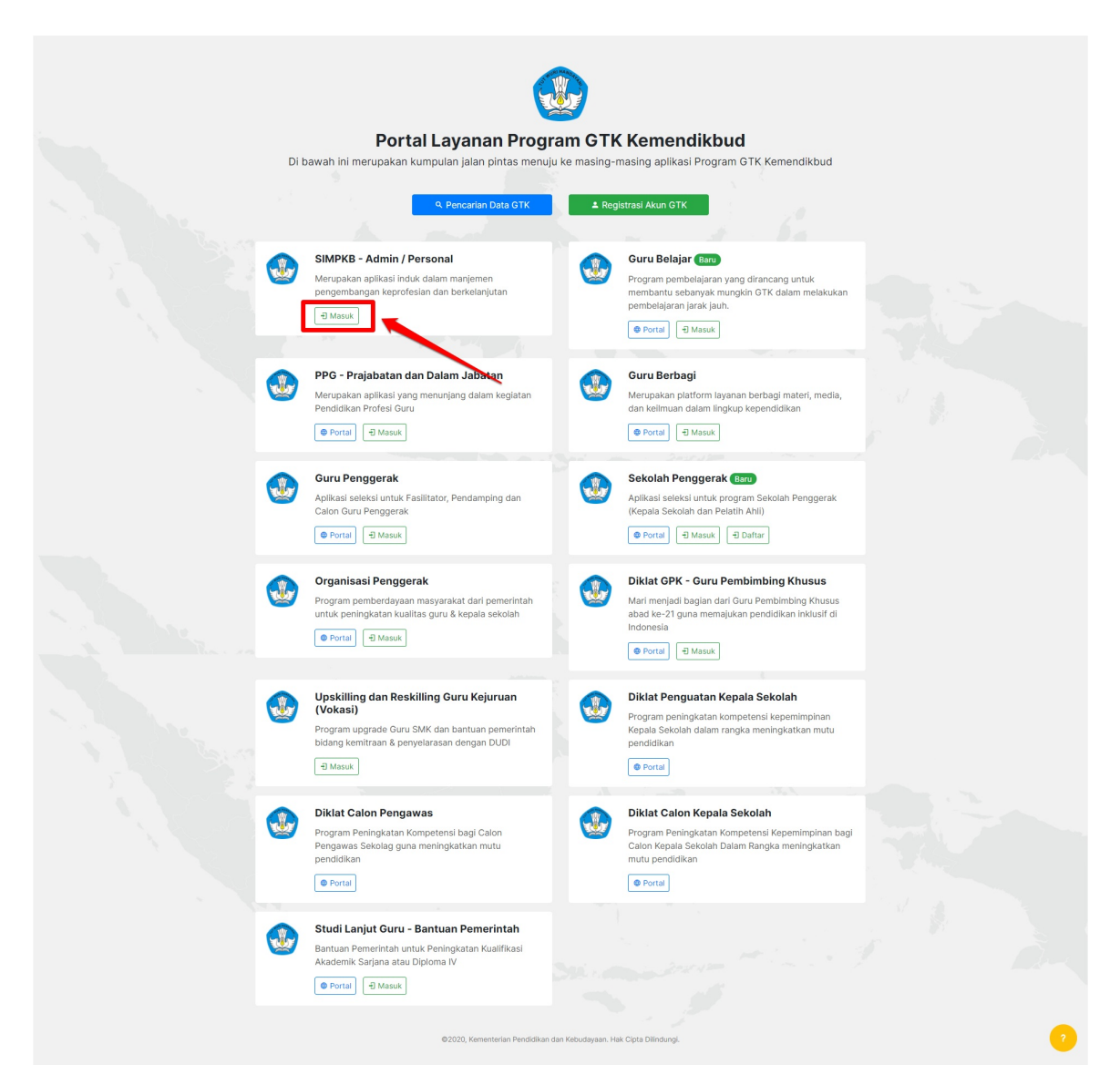

3. Selanjutnya Anda akan diarahkan menuju laman *login*, silakan masukkan alamat surel dan kata sandi dari akun SIMPKB Anda kemudian Klik **Masuk** 

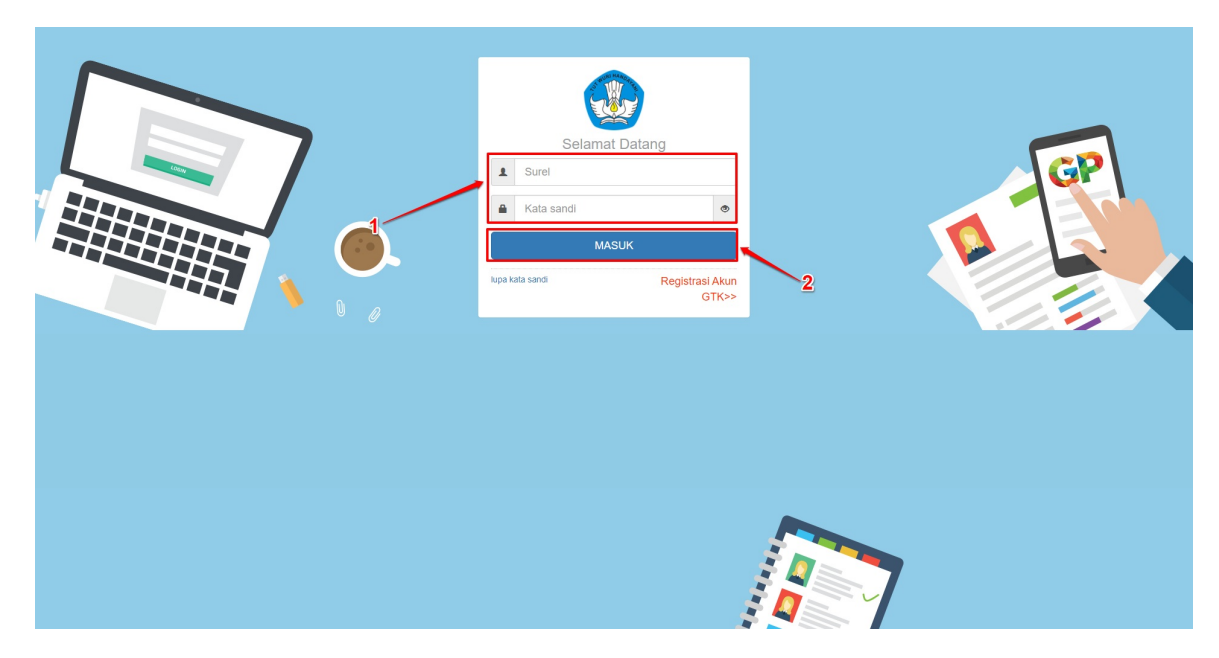

4. Apabila surel dan kata sandi yang Anda masukkan telah sesuai, maka Anda akan diarahkan menuju laman beranda dari Akun SIMPKB Anda. Sampai pada tahapan ini Anda telah berhasil melakukan login kedalam SIMPKB, pada laman beranda SIMPKB juga akan dimunculkan notifikasi pengumuman yang sedang aktif (perhatikan gambar).

| = | Beranda                                                                               |                                                                                                    |                                                            |                                                   | 🔹 📕 a na mara | μ |
|---|---------------------------------------------------------------------------------------|----------------------------------------------------------------------------------------------------|------------------------------------------------------------|---------------------------------------------------|---------------|---|
|   | Pengumuman<br>Selama kebijakan bela<br>telah menghadirkan pr<br>pembelajaran yang ber | ar dari rumah berlangsung untuk mencegah penyebarai<br>rtal Guru Berbagi. Temukan dan bagikan berbagai ide d<br>makna bagi seluruh pelajar kita. #guruberbagi #bersam                          | n Coronavirus Dise<br>an praktik baik unt<br>ahadapikorona | ase (Covid-19) Kemendikbud<br>uk tetap memberikan | SELENGKAPNYA  |   |
|   | Anda login sebagai                                                                    | No. Peserta UKG<br>NUPTK<br>Mapel UKG<br>Nama Sekolah<br>Status Sekolah<br>Email Kortak<br>TMT Pengangkatan<br>TMT Pengangkatan<br><b>Terkoneksi DAPODIK</b><br>Waktu Sinkron: 8 Februari 2021 | a)                                                         |                                                   |               |   |

5. Selanjutnya Anda dapat mengakses menu-menu yang tersedia sesuai dengan hak akses yang dimiliki

| 🗮 Beranda                                   |                                                                                                   |                                                     |                            |
|---------------------------------------------|---------------------------------------------------------------------------------------------------|-----------------------------------------------------|----------------------------|
| Program K-13                                |                                                                                                   |                                                     |                            |
| Kelola Rayon                                | Fasilitator                                                                                       | Kelola PKS Diklat K13                               | Sekolah Sasaran K13        |
| Pengelolaan Data Rayon S<br>Diklat K13      | Sekolah Pengelolaan SDM yang ditugaskan<br>sebagai Instruktur atau Widyaiswara<br>pada Diklat K13 | Kelola PKS Diklat K13                               | Kelola Sekolah sasaran K13 |
| Program PPG                                 |                                                                                                   |                                                     |                            |
| Kelola Ajuan PPO                            | G Ajuan Dispensasi PPG                                                                            | Ujian Seleksi PPG                                   |                            |
| Pengelolaan daftar ajuan                    | PPG Pengelolaan daftar ajuan dispensasi<br>PPG                                                    | Pengaturan jadwal ujian seleksi bagi<br>peserta PPG |                            |
| Data Induk                                  |                                                                                                   |                                                     |                            |
| Akun dan Data G<br>Pencarian informasi meng | enal GTK Pencarian informasi mengenal<br>Setolah                                                  |                                                     |                            |
| Kelola Akun                                 |                                                                                                   |                                                     |                            |
| Akun Pengguna<br>Pengelolaan Data Akun A    | LPMP Kelola Widyaiswara<br>dmin Pengelolan SDM Pengajar Kelas<br>(Widyaiswara)                    |                                                     |                            |

6. Sebagai contoh Admin LPMP ingin mengaksess Ajuan PPG pada SIMPKB, Silakan klik pada card Kelola Ajuan PPG

|                                                                                                    |                                                                                               | Program K-13                                 |
|----------------------------------------------------------------------------------------------------|-----------------------------------------------------------------------------------------------|----------------------------------------------|
| Fasilitator                                                                                                    | Fasilitator                                                                                   | Kelola Rayon                                 |
| Pengelolaan SDM yang ditugaskan Kelola PKS Diklat K13 Kelola Sekolah sasaran K13 sebagai Instruktur atau Wiloyaiswara pada Diklat K13 | lah Pengelolaan SDM yang ditugaskan<br>sebagai Instruktur atau Widyalswara<br>pada Diklat K13 | Pengelolaan Data Rayon Sekolah<br>Diklat K13 |
|                                                                                                    |                                                                                               | Program PPG                                  |
| Ajuan Dispensasi PPG                                                                                                    | Ajuan Dispensasi PPG                                                                          | Kelola Ajuan PPG                             |
| Pengaturan jadwal ujian seleksi bagi<br>PPG                                                                                           | Pone kilaan daftar ajuan dispensasi<br>PPG                                                    | Pengelolaan daftar ajuan PPG                 |
|                                                                                                    |                                                                                               | Data Induk                                   |
| <b>Direktori Sekolah</b>                                                                                                    | Direktori Sekolah                                                                             | Akun dan Data GTK                            |
| Pencarian informasi mengenal<br>Sekolah                                                                                               | ai GTK Pencarian informasi mengenai<br>Sekolah                                                | Pencarian informasi mengenai GTK             |
|                                                                                                    |                                                                                               | Kelola Akun                                  |
| Kelola Widyaiswara                                                                                                    | MP Kelola Widyaiswara                                                                         | Akun Pengguna LPMP                           |
| Pengelolaan SDM Pengajar Kelas<br>(Widyalswara)                                                                                       | n Pengelolaan SDM Pengajar Kelas<br>(Widyaiswara)                                             | Pengelolaan Data Akun Admin                  |

7. Anda Akan diarahkan menuju laman kelola ajuan PPG

| 🗮 Kelola Ajuan PPG                                                                                                 |                                                                                                    | 🔊 Danang |
|----------------------------------------------------------------------------------------------------|----------------------------------------------------------------------------------------------------|----------|
| ≡~                                                                                                    | Program Pendidikan Profesi Guru Dalam Jabatan<br>Program ini ditujukan bagi GURU yang bertugas / mengajar tetapi <mark>BELUM MEMPUNYAI SERTIFIKAT</mark> Keahilan di bidang-tugasnya.<br>Batas waktu verifikasi pendaftaran Ajuan PPG sampai dengan 5 November 2019 pk.23:59 WIB.                                                                                                    |          |
| Daftar Calon Peserta                                                                                               |                                                                                                    | ₹ 0 ≞ G  |
| Difilter berdasar: Jawa Timur                                                                                      |                                                                                                    |          |
| NUR FATIMA<br>NUTY: 44375566500022<br>No Peerate UNIX: 201502764688<br>Instanui: TK RAUDHATUL-MUTA ALLIMIN         | Status Ujan Status Ajuan<br>Bolum Ujan disetuju                                                                                                    | I.       |
| CAHRUN<br>NUPTIC: 2444758659300082<br>No Peerta UNI: 201502653818<br>Instansi: TK: RAUDHATUL-MUTA ALLIMIN          | Status Ujan Status Ajuan<br>Bolum Ujan disetuju                                                                                                    | I.       |
| ANDY KURNIAWAN<br>MUPT: 1539763665110063<br>Nomenta Unic 201500618069<br>Instand: SD NEGERI SAWOJAJAR 1            | Status Ujan Status Ajuan<br>Bolum Ujan dasetuju                                                                                                    | 1        |
| RONNY PRASETYO WIBOWO KUSUMA<br>NUPTI: 1438749650200012<br>No Peneta Uniz: 20150046046<br>Instanal: SMAN 1 SAPEKEN | Status Ujan Status Ajuan<br>Bolum Ujan dastugu                                                                                                    | 1        |
| SYAMSUL ARIFIN<br>NUTY: 14375465320002<br>No.Peerst With: 2010056225<br>Instance: UPT SMP NEGERI 5 GRESIK          | Status Ujan Status Ajuan<br>Bolum Ujan disetuju                                                                                                    | I.       |
| (IKA PUSPITA SARI<br>NUTIC: 7142762664300053<br>No Peserta UKC: 201699479511                                       | Doha Ujan Doha Ujan Doha U | i        |

#### 4. Panduan Membuat Laporan Kendala di SIMPKB

Dalam penggunaan SIMPKB pengguna terkadang mengalami kendala-kendala berkaitan dengan data maupun akun yang dimiliki. Apabila pengguna mengalami kendala-kendala tersebut, pengguna dapat melaporkan kendala yang dialami menggunakan fitur **Bantuan Akun SIMPKB** yang terdapat dalam SIMPKB. Beberapa kendala yang dapat dilaporkan adalah data tidak terkoneksi dengan dapodik, duplikasi akun SIMPKB, data terekam atas nama orang lain, NUPTK tidak tampil di SIMPKB, NUPTK salah. Langkah-langkah untuk membuat laporan tersebut adalah sebagai berikut :

1. Login kedalam SIMPKB menggunakan akun Anda

| 🖋 🚍 Beranda |                                                                                                    | 👩 PUADI |
|-------------|----------------------------------------------------------------------------------------------------|---------|
| 0           | Pengumuman<br>Selama kebijakan belajar dari numah berlangsung untuk mencegah penyebaran Coronavirus Disease (Covid-19) Kemendikbud<br>telah menghadrikan potal Guru Berbagi. Ternikan dan bagkan berbagai ile dan praktik balik untuk tetap memberikan<br>pembelajaran yang bermakna bagi seluruh pelajar kita. #guruberbagi #bersamahadapikorona |         |
| 0           | Lengkapi Data Nomor Seluler & Email Kontak Anda!<br>Harap lengkapi sesual data terbaru Anda.                                                                                                    |         |
| Anda        | a login sebagai                                                                                                    |         |
|             | PUADI<br>No. Pewrta UKG<br>NUPYK<br>Magel UKG Pendidikan Jasmani dan Kesehatan<br>(SNP)                                                                                                    |         |
|             | Nama Selvalah<br>Status Selvalah Satminkal<br>Email Yorak -                                                                                                    |         |
|             | TMT Penganglatan -<br>Terkoneksi DAPODIK<br>Wattu Shirori -                                                                                                    |         |
| Komu        | initas Anda                                                                                                    |         |
| Anda E      | Belum tergabung ke dalam Komunitas manapun, Anda dapat melihat daftar Kandidat Komunitas yang bisa Anda ikuti melalui tombol dibawah.                                                                                                    |         |
| Fitur       | Lain untuk Anda                                                                                                    |         |

2. Pada laman Beranda, silakan cari menu Bantuan Akun SIMPKB kemudian klik pada pada menu tersebut

| Beranda |                                                                                                    |                                               |                        |                                                                        | puadi |
|---------|----------------------------------------------------------------------------------------------------|-----------------------------------------------|------------------------|------------------------------------------------------------------------|-------|
|         | Dattar Siswa ABK                                                                                                    | Materi Diklat                                 | Layanan Into GTK       | Pelatihanku                                                            |       |
|         | Daftar Siswa ABK untuk Profil Belajar<br>Siswa (PBS)                                                                                      | Daftar Materi Diklat KS, PS dan Guru<br>Mapel | Tautan menuju Info GTK | Daftar Pelatihan Anda yang sedang<br>berlangsung dan telah berlangsung |       |
|         | <b>Lang</b><br>Rapor Pelatihanku                                                                                                    | Profilku                                      |                        |                                                                        |       |
|         | Rapor Hasil Pelatihan Anda                                                                                                    | Profil dan biodata Anda                       |                        |                                                                        |       |
|         | Info Bantuan Teknis GP                                                                                                    |                                               |                        |                                                                        |       |
|         | Untuk informasi dan bantuan teknis progra<br>menghubungi:<br>Telepon: 150476<br>Facebook: @Guruku.Pembelajar<br>Twitter: @gurupembelajar_ | Im SIMPKB silakan                             | Lihat                  | Bantuan Akun<br>SIMPKB                                                 |       |
|         |                                                                                                    | /                                             |                        |                                                                        |       |

3. Selanjutnya Anda akan diarahkan menuju laman daftar laporan kendala yang dimiliki oleh akun Anda

| DE | <b>1</b> | apor SIMPKB                                                                                                    | ſ   | PUADI |
|----|----------|----------------------------------------------------------------------------------------------------|-----|-------|
|    | 0        | Silakan laporkan kendala yang ditemul seputar akun SIMPKB Anda, pilih kategori permasalahan dan deskripsi dengan singkat kendala tersebut.<br>Kami juga telah merangkum pertanyaan yang sering muncul pada laman Bantuan SIMPKB (kik disin) |     |       |
| 1  | Dafta    | ar Laporan Bantuan +                                                                                                    | - ( | e     |
|    |          | Data Laporan Masalah tidak ditemukan                                                                                                    |     |       |
| ŀ  |          |                                                                                                    |     |       |
|    |          |                                                                                                    |     |       |
|    |          |                                                                                                    |     |       |
|    |          |                                                                                                    |     |       |
|    |          |                                                                                                    |     |       |
|    |          |                                                                                                    |     |       |
|    |          |                                                                                                    |     |       |
|    |          |                                                                                                    |     |       |
|    |          |                                                                                                    |     |       |

4. Klik pada ikon tambah "+" untuk membuat laporan baru

| DEMO | Lapor SIMPKB                                                                                                    | PUADI |
|------|----------------------------------------------------------------------------------------------------|-------|
| 0    | Silakan laporkan kendala yang ditemui seputar akun SIMPKB Anda, pilih kategori permasalahan dan deskripsi dengan singkat kendala tersebut.<br>Kami juga telah merangkum pertanyaan yang sering muncul pada laman Bantuan SIMPKB (vik disini) |       |
| Dar  | ftar Laporan Bantuan                                                                                                    | c     |
|      |                                                                                                    |       |
|      |                                                                                                    |       |
|      |                                                                                                    |       |
|      |                                                                                                    |       |
|      |                                                                                                    |       |
|      |                                                                                                    |       |
|      |                                                                                                    |       |
|      |                                                                                                    |       |

5. Pilih jenis permasalahan yang Anda alami

| 💞 Lapor Permasalahan SIMI | РКВ                                                                                                    |  |
|---------------------------|----------------------------------------------------------------------------------------------------|--|
|                           |                                                                                                    |  |
|                           | Pith salah satu jenis permasalahan Anda - Pith Permasalahan -  V I-Pith Permasalahan -  V I-Pith Permasalahan -  V I-Pith Permasalahan -  Data Tidak Teknoneksi Dapodik Data Tidak Teknoneksi Dapodik Data Tidak Teknone |  |
|                           | NUPTK pada Akun SIMPKB Tidak Muncul INUPTK pada Akun SIMPKB Salah                                                                                                    |  |
|                           | Buld Lampten (httgah File Mn. 1008 dan Mals. 1 MB dengan format "PGU/PEG/PUC/POF) FILE Buldi Lamptran                                                                                                    |  |
|                           | BATAL                                                                                                    |  |
|                           |                                                                                                    |  |
|                           |                                                                                                    |  |
|                           |                                                                                                    |  |
|                           |                                                                                                    |  |

6. Isikan deskripsi serta data pendukung yang berkaitan dengan kendala yang Anda alami, kemudian klik **Kirim** untuk mengirimkan laporan

| 610 Lapor Permasalahan SIN | ИРКВ                                                                                  |                                                                                                    |  |
|----------------------------|---------------------------------------------------------------------------------------|----------------------------------------------------------------------------------------------------|--|
|                            | Pilih salah satu jenis permasalahan Anda                                              |                                                                                                    |  |
|                            | Vala Tular terkonesi bagolak<br>Masukkan semua informasi dengan benar<br>Ula          | Enal<br>2015 Dependent M                                                                                                  |  |
|                            | Nama PTK<br>PUADI                                                                     | Neme SkTMNKUL                                                                                                    |  |
|                            | No. UKG aktif yang digunakan<br>2015                                                  | No. LKG Lahrya yang terkoneksi Dapodik                                                                                    |  |
|                            | Tanggal Terakhir Update Dapodik<br>Pilih Tanggal                                      | Bilaan Inta ta ka kolo pencaran auku SMIYRB gavda pada panduan 1AQ berliut<br>Maka Tealah telak di Dapada<br>Pilih Walitu |  |
|                            | Sampakan dengan jelas permasalahan yang Anda hadapi                                   |                                                                                                    |  |
|                            |                                                                                       |                                                                                                    |  |
|                            | Bulst Lampian (Unggah File Min. 1000B dan Make. 1 MB dengan format. JPG/JPGG/PHG/PDF) |                                                                                                    |  |
|                            | FILE Butti Lampiran                                                                   | KIRM                                                                                                    |  |

7. Tunggu hingga laporan Anda ditanggapi oleh Admin Pusat

### 5. Aplikasi Mobile SIMPKB

SIMPKB telah menyediakan aplikasi *mobile* yang dapat digunakan oleh pengguna SIMPKB agar selalu mendapatkan pemberitahuan terkini dari program-program Kemendikbud yang berbasis pada SIMPKB. Bagaimana cara penggunaan aplikasi *mobile* ini akan dibahas pada panduan berikut ini :

#### 5.1. Login kedalam Aplikasi Mobile SIMPKB

Berikut ini adalah langkah-langkah untuk melakukan login dalam aplikasi mobile SIMPKB

- 1. Pastikan Anda telah mengunduh dan menginstall aplikasi mobile SIMPKB pada ponsel Anda
- 2. Pastikan pula Anda memiliki akun yang Aktif pada SIMPKB
- 3. Apabila Anda sudah memiliki akun dan telah menginstall aplikasi SIMPKB, selanjutnya buka aplikasi SIMPKB pada ponsel Anda

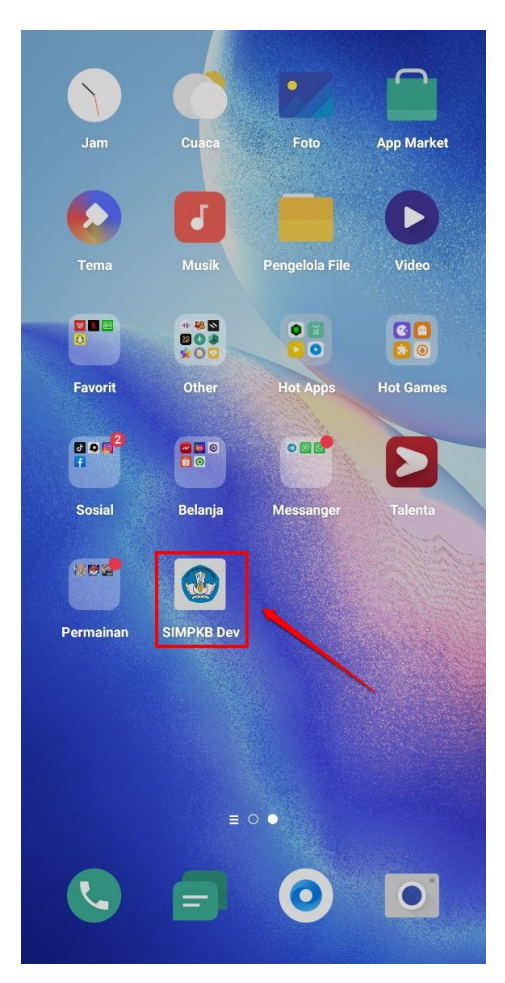

4. Anda akan diarahkan menuju laman beranda

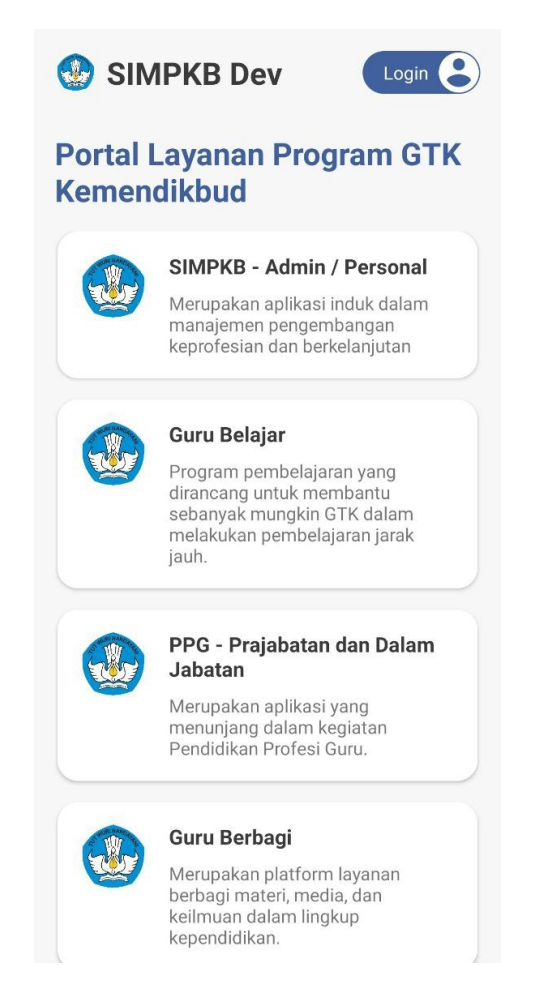

5. Tap pada menu login pada bagian kanan atas layar ponsel Anda

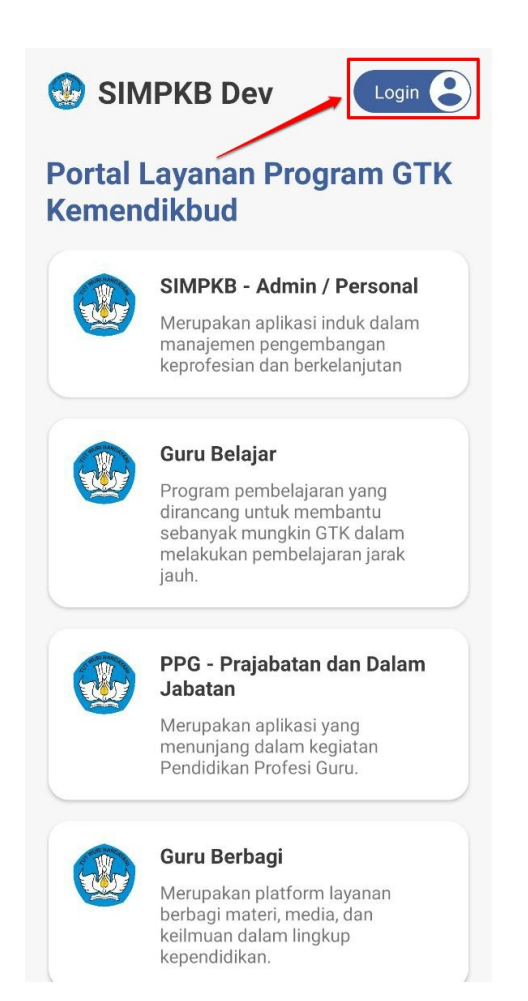

6. Anda akan diarahkan menuju laman *login* dari aplikasi SIMPKB

|       |            | ×                 |
|-------|------------|-------------------|
|       | SIMPK      | B Dev             |
| Login |            |                   |
| •     | Username   |                   |
| Ô     | Kata Sandi | Ο                 |
|       |            | Lupa Kata Sandi ? |
|       | LOGIN      |                   |

- 7. Masukkan alamat surel (email) dan kata sandi dari akun Anda
- 8. Tap pada tombol **LOGIN**

|          | ×                 |
|----------|-------------------|
| <b>W</b> | SIMPKB Dev        |
| Login    |                   |
| *        | 2015 🥌 @guruku.id |
| Ô        | (0)               |
|          | Lupa Kata Sandi ? |
| /        | LOGIN             |

9. Apabila alamat surel (email) dan kata sandi yang Anda masukkan sesuai, maka informasi akun Anda akan ditampilkan

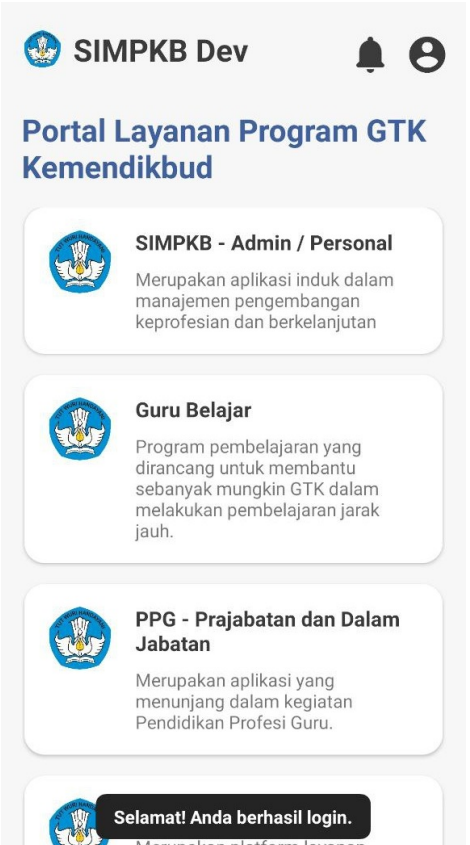

Merupakan platform layanan berbagi materi, media, dan keilmuan dalam lingkup kependidikan.

### 5.2. Membuka Pemberitahuan di Aplikasi Mobile SIMPKB

Berikut ini adalah langkah-langkah untuk membuka pemberitahuan di aplikasi mobile SIMPKB

- 1. Pastikan Anda telah Login kedalam aplikasi SIMPKB
- 2. Tap pada ikon lonceng di laman beranda aplikasi

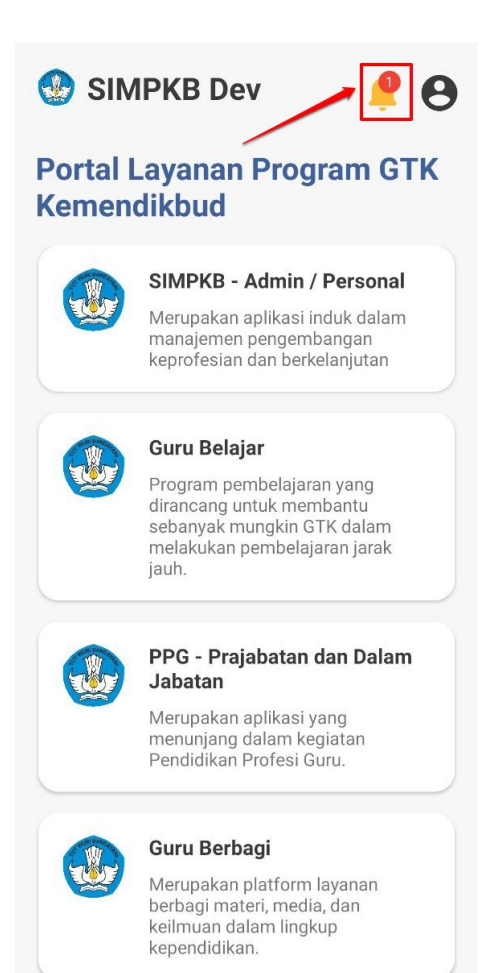

3. Daftar pemberitahuan akan ditampilkan, Akan terdapat perbedaan warna dan ikon pada pemberitahuan yang belum Anda buka hal tersebut ditandai dengan warna yang lebih gelap

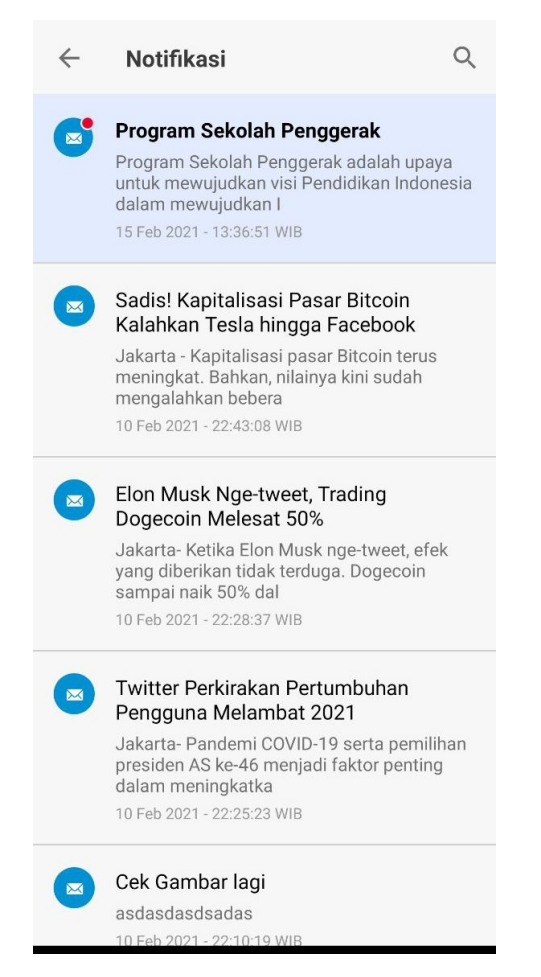

4. Pilih pemberitahuan yang akan dibuka

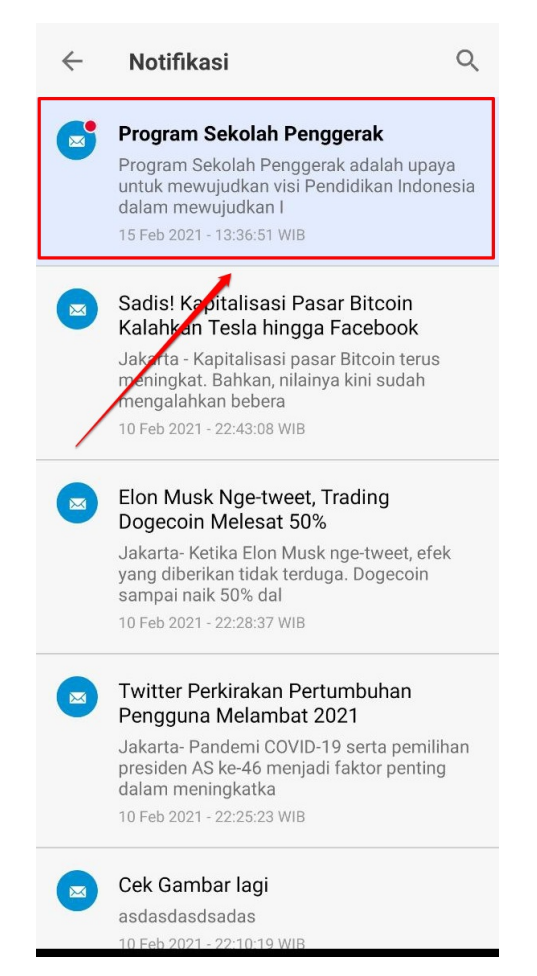

5. Isi dari pemberitahuan akan ditampilkan

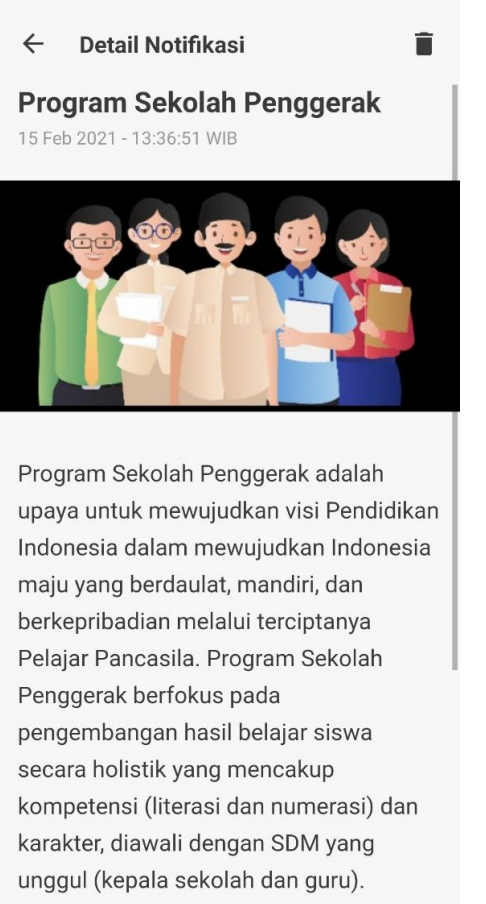

Program Sekolah Penggerak merupakan

#### 1.6 Panduan Kelola Data Dasar dan Integrasi Layanan

#### 1.6.1 Kelola Data Personal SIMPKB

Tahapan ini dilakukan oleh Guru dan Tenaga Kependidikan untuk kelola data dan informasi personal SIMPKB nya. Berikut langkah singkat untuk kelola data personal di SIMPKB :

- 1. Pastikan Anda telah login pada akun SIMPKB.
- 2. Selanjutnya akses laman https://akun.simpkb.id/
- 3. Sistem akan mengarahkan Anda pada laman Dasbor Akun SIMPKB.

|                                             | 88 MENUJU PROGRAM                                                                                                    |
|---------------------------------------------|----------------------------------------------------------------------------------------------------|
| NU                                          |                                                                                                    |
| hboard<br>a Personal<br>egrasi Layanan      | $\overset{\circ}{\sim}$                                                                                                    |
|                                             | Selamat Datang, SURYANI DANIAR<br>KUSWARA<br>Kelola informasi pribadi akun Anda untuk SIMPKB                                                                     |
|                                             | Data Personal     Integrasi Layanan       Kelola Data dan Informasi personal SIMPKB Anda     Kelola Layanan yang Anda miliki       Selengkapnya     Selengkapnya |
|                                             | Celola Data dan Informasi Lainya<br>Kelola Data dan Informasi Lainya                                                                                             |
| mbol <b>Selengkaj</b>                       | onya untuk menuju pada laman Data Personal.                                                                                                    |
| sshboard<br>ata Personal<br>tegrasi Layanan | Selamat Datang, SURYANI DANIAR<br>KUSWARA<br>Kelola informasi pribadi akun Anda untuk SIMPKB                                                                     |
|                                             | Data Personal     Integrasi Layanan       Kelola Data dan Informasi personal SIMPKB Anda     Kelola Layanan yang Anda miliki                                     |
|                                             | Selengkapnya                                                                                                    |

- 5. Akan ditampilkan data personal Anda yang juga bersumber dari data Dapodik.
- 6. Anda dapat menyesuaikan data sesuai kebutuhan dengan cara klik tombol ubah yang aktif seperti gambar dibawah ini.

|                                                                                                    | 1                                                                             | 88 MENUJU PROGRAM      | SURYANI DANIAR KUSWARA 💊    |
|----------------------------------------------------------------------------------------------------|-------------------------------------------------------------------------------|------------------------|-----------------------------|
|                                                                                                    | Data Personal<br>Kelola informasi pribadi akun Anda untuk SIMPKB              |                        |                             |
|                                                                                                    |                                                                               |                        | klik untuk unggah           |
| Informasi Dasar                                                                                                    |                                                                               |                        | toto profil                 |
| Sekumpulan Informasi Pribadi yang                                                                                                    | J Anda miliki                                                                 |                        |                             |
| FOTO PROFIL                                                                                                    | Gunakan foto profil resmi untuk memudahkan orang lain mengenal Anda           | 0                      | 5                           |
| NAMA LENGKAP                                                                                                    |                                                                               | SURYANI DANIAR KUSWARA | sumber data                 |
| TEMPAT, TANGGAL LAHIR                                                                                                    |                                                                               |                        | dari Dapodik                |
| JENIS KELAMIN                                                                                                    |                                                                               | Perempuan 🚇            | -                           |
|                                                                                                    |                                                                               |                        |                             |
|                                                                                                    |                                                                               |                        |                             |
| Informasi Kontak                                                                                                    |                                                                               |                        |                             |
| Informasi Kontak<br>Sekumpulan Informasi Kontak valid                                                                                    | i yang Anda miliki                                                            |                        |                             |
| Informasi Kontak<br>Sekumpulan Informasi Kontak valid<br>ALAMAT SUREL                                                                    | i yang Anda miliki                                                            | 9gmail.com             |                             |
| Informasi Kontak<br>Sekumpulan Informasi Kontak valid<br>ALAMAT SUREL<br>NO. HANDPHONE                                                   | l yang Anda miliki                                                            | Pgmail.com             | )                           |
| Informasi Kontak<br>Sekumpulan Informasi Kontak valic<br>ALAMAT SUREL<br>NO. HANDPHONE                                                   | l yang Anda miliki<br><b>klik: untuk: ubah</b>                                | gmail.com              | klikuntuk                   |
| Informasi Kontak<br>Sekumpulan Informasi Kontak valid<br>ALAMAT SUREL<br>NO. HANDPHONE<br>Kata Sandi                                     | l yang Anda miliki<br>klik, untuk, ubah<br>kata sandi logi<br>akun SiMDetan   | igmail.com             | klik untuk<br>ubah nomor HP |
| Informasi Kontak<br>Sekumpulan Informasi Kontak valid<br>ALAMAT SUREL<br>NO. HANDPHONE<br>Kata Sandi<br>Kata Sandi Anda Bersifat rahasia | l yang Anda miliki<br>klik: untuk: ubah<br>kata sandi logji<br>akun, SIMPKB A | bymail.com             | klik untuk<br>ubah nomor HP |

(Data yang bersumber dari Dapodik dapat Anda sesuaikan melalui mekanisme perubahan data yang berlaku di Dapodik)

#### 1.6.2 Integrasi Layanan - Tautkan Akun Belajar.id

SIMPKB telah mengakomodir integrasi dengan layanan Akun Pembelajaran (https://belajar.id/), sehingga nantinya guru dapat login pada SIMPKB menggunakan akun pembelajarannya masing-masing.

Akun Pembelajaran merupakan akun elektronik yang memuat nama akun (user ID) dan akses masuk akun (password) yang diterbitkan oleh Kementerian Pendidikan dan Kebudayaan dan dapat digunakan oleh peserta didik, pendidik, dan tenaga kependidikan sebagai akun untuk mengakses layanan/aplikasi pembelajaran berbasis elektronik.

Berikut langkah singkat menautkan akun pembelajaran (https://belajar.id/) di SIMPKB :

- 1. Pastikan Anda berada pada laman https://akun.simpkb.id/.
- 2. Pilih / klik tombol Selengkapnya pada kolom Integrasi Layanan.

|                     | 88 MENUJU PROGRAM                                                                                                    |
|---------------------|----------------------------------------------------------------------------------------------------|
| MENU                |                                                                                                    |
| 🔶 Dashboard         |                                                                                                    |
| Data Personal       | 6 a -                                                                                                    |
| ∲ Integrasi Layanan | Selamat Datang, SURYANI DANIAR<br>KUSWARA<br>Kelola informasi pribadi akun Anda untuk SIMPKB                                                                     |
|                     | Data Personal     Integrasi Layanan       Kelola Data dan Informasi personal SIMPKB Anda     Kelola Layanan yang Anda miliki       Selengkapnya     Selengkapnya |
|                     |                                                                                                    |

3. Pada laman Kelola data Integrasi layanan SIMPKB, klik tombol **TAUTKAN**.

|                     | 88 MENUJU PROGRAM                                                                |
|---------------------|----------------------------------------------------------------------------------|
| MENU                |                                                                                  |
| A Dashboard         | Integrasi Layanan                                                                |
| Data Personal       | Kelola data Integrasi layanan SIMPKB Anda                                        |
| 🚸 Integrasi Layanan |                                                                                  |
|                     | Integrasi Layanan<br>Integrasi Layanan yang tersedia<br>BELAJAR.ID TIDAK TERTAUT |
|                     |                                                                                  |

4. Sistem akan mengarahkan pada laman login akun pembelajaran Anda. Masukan email akun pembelajaran Anda pada form yang diberikan.

| Login                                                                                                    |
|----------------------------------------------------------------------------------------------------|
| Lanjutkan ke simpkb.id                                                                                                   |
| Email atau ponsel                                                                                                    |
| Lupa email?                                                                                                    |
| Untuk melanjutkan, Google akan membagikan nama,<br>alamat email, pilihan bahasa, dan gambar profil Anda ke<br>simpkb.id. |
|                                                                                                    |

5. Masukan kata sandi akun pembelajar Anda pada tahap selanjutnya.

|    | G Login dengan Google                                                                                                    |
|----|----------------------------------------------------------------------------------------------------|
| 1  | Selamat datang                                                                                                    |
|    | Masukkan sandi Anda                                                                                                    |
|    | Untuk melanjutkan, Google akan membagikan nama,<br>alamat email, pilihan bahasa, dan gambar profil Anda ke<br>simpkb.id. |
|    | Lupa sandi? Berikutnya                                                                                                   |
| At | frikaans 👻 Bantuan Privasi Persyaratan                                                                                   |

6. Akun pembelajar Anda berhasil ditautkan.

|                     | 88 MENUJU PROGRAM 🥥 SURYANI DANIAR KUSWARA 🗸         |
|---------------------|------------------------------------------------------|
| MENU                |                                                      |
| A Dashboard         | Integrasi Layanan                                    |
| Data Personal       | Kelola data Integrasi layanan SIMPKB Anda            |
| 🚸 Integrasi Layanan |                                                      |
|                     | Integrasi Layanan<br>Integrasi Layanan yang tersedia |
|                     | BELAJAR.ID Belajar.id TERTAUT X HAPUS                |
|                     |                                                      |
|                     |                                                      |

7. Klik tombol **Hapus** jika ingin melepas tautan tersebut.

|                     | 88 MENUJU PROGRAM                                                                        |
|---------------------|------------------------------------------------------------------------------------------|
| MENU                |                                                                                          |
| A Dashboard         | Integrasi Layanan                                                                        |
| 🕒 Data Personal     | Kelola data Integrasi layanan SIMPKB Anda                                                |
| 🤣 Integrasi Layanan |                                                                                          |
|                     | Integrasi Layanan<br>Integrasi Layanan yang tersedia<br>BELAJAR.ID    Belajar.id TERTAUT |
|                     |                                                                                          |